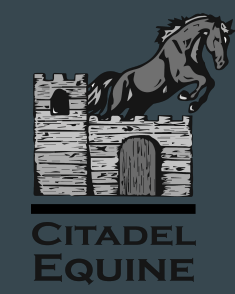

# eVetPractice Portal

#### $\bullet \bullet \bullet$

If you have access to the internet, you've got pretty much everything you need to use our pet portal.

Let's get started!

#### **Getting Started**

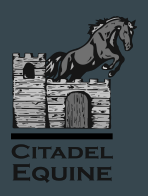

Luckily, you won't have too much to do to get started. We do most of the work for you!

You will receive an email from Citadel Equine with your new username and password included.

If you don't already have your welcome letter or have difficulty logging in, we can help. Please email us at <u>citadelequine@gmail.com</u>

### Logging In to eVetPractice

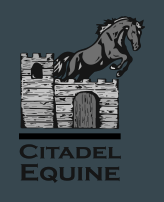

→ Visit the eVetPractice website:

#### https://login.evetpractice.com

- → Click on "Pet Owner Login"
- → Enter the username and password that we provided.

| ▲ eVetPractice |                |                 | PRACTICE LOGIN PET OWNI | ER LOGIN |
|----------------|----------------|-----------------|-------------------------|----------|
|                | eVetPra        | ctice Login     | and and                 |          |
|                | Practice Login | Pet Owner Login |                         |          |

#### Logging In to eVetPractice

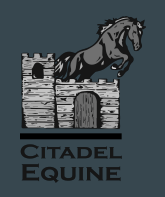

- → When you login for the first time, you will be prompted to change your password.
- → You will then login <u>again</u> using your <u>newly created</u> password.
- → Make sure to follow the password rules. There are many!

| ð eVetPract           | ice                                                                                                    | PRACTICE LOGIN PET |
|-----------------------|----------------------------------------------------------------------------------------------------|--------------------|
| and the second second | Reset Password                                                                                                    |                    |
|                       | Use the form below to reset your password.  Password Rules: All teast 8 characters All teast 1 characters All teast 1 characters All teas |                    |
|                       |                                                                                                    |                    |

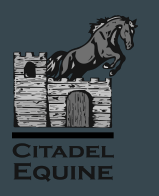

- → From your eVetPractice Pet Portal, you can make online credit card payments. Hooray!
- → From within your portal, scroll down until you see the "Make a Payment"

|                  |                |                |                     |             |         |              |  |     | X   |
|------------------|----------------|----------------|---------------------|-------------|---------|--------------|--|-----|-----|
|                  |                |                |                     |             |         |              |  | * 🄇 | ) : |
|                  |                |                |                     |             |         |              |  |     |     |
|                  |                |                |                     | Vaccination | History | + Add Pet    |  |     |     |
| Age              | Weight         |                | Rabies Tag          | Microch     | nip     | Actions      |  |     |     |
| DOB not provided | 950 LBS (430.9 | 9172 KG)       |                     |             |         | Ø            |  |     |     |
|                  |                |                |                     |             |         |              |  |     |     |
|                  |                | -              | View Payment Histor | y 🔒 Print   | 🗷 Ma    | ke a Payment |  |     |     |
|                  |                |                |                     |             |         |              |  |     |     |
|                  | Invoice Total  |                | Amount Paid         |             |         | Amount Due   |  |     |     |
|                  | \$12.85        |                | \$0.00              |             |         | \$12.85      |  |     |     |
|                  | \$12.85        |                | \$0.00              |             |         | \$12.85      |  |     |     |
|                  |                |                |                     |             |         |              |  |     |     |
|                  |                | Invoice Number |                     | 1079        |         |              |  |     |     |

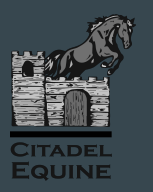

→ Once you click on "Make a Payment", you will be taken to the checkout page.

| C 🔒 se2.e     | evetpractice.com/Client | is/Payment/Checkout   |                      |               |                |             |             |         | e                 | ŝ |
|---------------|-------------------------|-----------------------|----------------------|---------------|----------------|-------------|-------------|---------|-------------------|---|
| ashboard Acco | ount Information        |                       |                      |               |                |             |             | Thu I   | Dec 16 4:28:26 PM |   |
|               | Account Summar          | у                     |                      |               |                |             |             |         |                   |   |
|               | Description             |                       |                      | Invoice Total |                | Amount Paid | d           | A       | mount Due         |   |
|               | 12/8/2021 - Invoice     | e # 1079              |                      | \$12.85       |                | \$0.00      | 0           |         | \$12.85           |   |
|               | Total                   |                       |                      | \$12.85       |                | \$0.00      | 0           |         | \$12.85           |   |
|               |                         |                       |                      |               | Invoice Number |             | 1079        |         |                   |   |
|               |                         |                       |                      |               | Date           |             | 12/8/2      | 021     |                   |   |
|               |                         |                       |                      |               | Invoice Total  |             | \$12.85     | 5       |                   |   |
|               |                         |                       |                      |               | Amount Paid    |             | \$0.00      |         |                   |   |
|               |                         |                       |                      |               | Amount Due     |             | \$12.85     | 5       |                   |   |
|               | Patient                 | Provider              | Description          | Date          |                | Quantity    | Subtotal    | Тах     | Total             |   |
|               | Fake Horse              | Kirsten Glass, D.V.M. | Tick Removal level 2 | 12/8/20       | 021            | 1           | \$12.85     | 0       | \$12.85           |   |
|               | Invoice Total           |                       |                      |               |                |             | \$12.85     |         | \$12.85           |   |
|               |                         |                       |                      |               |                |             | Amount      | t Paid: | \$0.00            |   |
|               |                         |                       |                      |               |                |             | Amount Rema | aining: | \$12.85           |   |
|               | Checkout - Fak          | ke Client             |                      |               |                |             |             |         |                   |   |
|               | Chaose your payme       | ant method holour     |                      |               |                |             |             |         |                   |   |

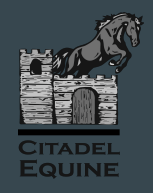

- → Next, scroll down the page to see your Order Total.
- → Enter your credit card information and click "Submit".

| neckout - Fake Client          |
|--------------------------------|
| oose your payment method below |
|                                |
| Order Total: \$12.85           |
| VISA 🛀 🔤 🚾 🛤                   |
| * Card Number                  |
| 12345678910                    |
| * Exp Date (mmyy)              |
| 1025                           |
| * Card Security Code           |
| 513                            |
| * Name on Card                 |
| Fake Faker                     |
| Cancel Submit                  |

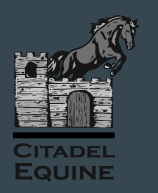

→ Once you submit your payment and if all is well, you will see a message that your payment has been received.

→ From here, you can simply scroll back to the top of the Checkout Page to return to your dashboard.

#### **Checkout - Fake Client**

Choose your payment method below

Your payment has been received.

### Viewing Payment History

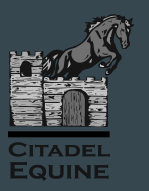

→ After your payment is processed, you will also able to print and view your receipt from within your patient portal using the "View Payment History" button.

| Name         | Status              | Sex     | Breed     | Age              | Weight                | Rabies Tag | Microchip | Actions        |
|--------------|---------------------|---------|-----------|------------------|-----------------------|------------|-----------|----------------|
| Fake Horse   | Active              | Gelding | Connemara | DOB not provided | 950 LBS (430.9172 KG) |            |           | 8              |
|              |                     |         |           |                  |                       |            |           |                |
| Account Bala | nce: <b>\$</b> 0.00 |         |           |                  |                       |            | 🖉 View P  | ayment History |
|              |                     |         |           |                  |                       |            |           |                |
|              |                     |         |           |                  |                       |            |           |                |
|              |                     |         |           |                  |                       |            |           |                |
|              |                     |         |           |                  |                       |            |           |                |